## Handout 8: Case Initiation—Case Initiation Processes Page

| BLACT PILITERS                                                                             |                |                                                |                                                  | This screen may conta                                                            | an Perderai Tan Information                    |
|--------------------------------------------------------------------------------------------|----------------|------------------------------------------------|--------------------------------------------------|----------------------------------------------------------------------------------|------------------------------------------------|
|                                                                                            |                |                                                |                                                  |                                                                                  | 2                                              |
| ase 10 * CS705083334                                                                       |                |                                                |                                                  | Print Court Summary Report                                                       | Q.Find                                         |
| and Initiation + Gase Prototolog + General +                                               | Casar Institut | ion Processes                                  |                                                  |                                                                                  |                                                |
| CP TORRESSS SEALE INCHOLE<br>HECP REMARKES LOZADA JERMANE<br>SING THE PLANTER VS DEPENDANT | 1/A            | Case Type N<br>Gene Status C<br>IV-E Case ID C | PN - FORMER ASSISTANCE<br>OPDN<br>C191050004 - * | OTHER 071 CANDEN-PROBATION<br>Interstate: N=INSTATE<br>Docket: FD-04-062255-02 * | Confidential: N - ND<br>Family Topence: N - ND |
| kinety                                                                                     | -              | e Corquete                                     |                                                  | Les fort                                                                         |                                                |
| Case Initiation Process                                                                    | 8              |                                                | initial interview                                | by TRA                                                                           | NZE1005 on 82/21/2019 12:14:48 PM              |
| CWA Consent Conference                                                                     |                | 1. 10                                          |                                                  |                                                                                  |                                                |
| Genetic Test                                                                               | 8 0            | (g) (t)                                        |                                                  |                                                                                  |                                                |
| Ongoing Co-operation                                                                       | B 6            | ) (i)                                          |                                                  |                                                                                  |                                                |
| Case Initiation TANE                                                                       | 2 0            | 6                                              |                                                  |                                                                                  |                                                |

Figure 1: Case Initiation Processes page

Use the **Case Initiation Processes** page during the client interview, to keep track of the activity on the case.

- 1. Navigate to the **Case Initiation Processes** page and enter the **Case ID** number.
- Click the blue number button in the Active column, on the Case Initiation Process line.
  - The Case Initiation Process (Active ) page opens (figure 2).

| (III) re | - II- II                     | 1                                                        | Deer .             |                                                        |                                      |                                                | This screen may confid                                                    | er Ferlitral Tax Information            |
|----------|------------------------------|----------------------------------------------------------|--------------------|--------------------------------------------------------|--------------------------------------|------------------------------------------------|---------------------------------------------------------------------------|-----------------------------------------|
| inte     | T ALL YEARS                  |                                                          |                    |                                                        |                                      |                                                |                                                                           |                                         |
| Case     | C\$709081134                 |                                                          |                    |                                                        |                                      | Prest C                                        | Q. Find                                                                   |                                         |
| Cinic I  | talladise > Cas              | Trootsing + General                                      | ( ) Contribution   | as Presente                                            |                                      |                                                |                                                                           |                                         |
| Case 1   | CP 20008333 SEA              | NLE INCHOLE<br>ZADA JERMANNE<br>BEENDANT<br>KRESSIACOVE) | 5<br>16 A 7        | Case Type NPN<br>Case Status 0-00<br>IV-E Case ID C191 | FORWER ASSISTANCE<br>PEN<br>050004 * | Office 671 -<br>Witerstate N-W<br>Docket FD-94 | CANDEN PROBATION<br>STATE<br>- 002256-02 *                                | Confidential N-NO<br>EanilyVicence N-NO |
|          | SourceType                   | Source Name                                              | Reference.<br>Type | Reference 4D                                           | Update Status                        | Update Rosson                                  | Last Post                                                                 | ***                                     |
|          | <u>C-CUSTODIAL</u><br>PERSOS | STALE NORCE                                              |                    |                                                        | STRT - START +                       | W. WORKER AUT                                  | Remedy started on<br>02/21/2019<br>Initial Interview<br>by TRANSETIDIO um | 34,                                     |

Figure 2: Case Initiation Processes (Active)

3. Click the **magnifying glass** icon in the **View** column (on the right side of the screen) to open the **Activity** List **View** (figure 3).

|                                            | B Ceer                                                       |                               |               | A116                   | ti tenenn mey containi | Federal Tax Information | C     |
|--------------------------------------------|--------------------------------------------------------------|-------------------------------|---------------|------------------------|------------------------|-------------------------|-------|
| DELECT FILTORS                             |                                                              |                               |               |                        |                        |                         | 4     |
| Case ID* CS70908353A                       |                                                              |                               |               | Print Court Summ       | nary Report            | Q F                     | ind - |
| Case Initiation + Case Processing          | + General + Case Int                                         | lation Processes              |               |                        |                        |                         |       |
| CP TEROBORI SEALE NICHOLE                  |                                                              | Case Type NPN - FORMER AS     | ISISTANCE     | Office 071-CAMDEN-P    | ROBATION               | Confidential N-3        | NO.   |
| NCP \$2048725 LOZADA JERMAN                | NE                                                           | Cane Status 0 - OPEN          |               | Interstate N-INSTATE   |                        | Family Violence N-1     | 10    |
| Generative PLAINTIFF VS. DEFENDANT         | 11                                                           | A / IV E Came ID C191050004 * |               | Chucket FD-04-002356-0 | 2 *                    |                         |       |
| Home - Case Initiation Process - Activity  | y List View                                                  |                               |               |                        |                        |                         |       |
| List View Process Himpy Gra                | ephic View Pieri View                                        |                               |               |                        |                        |                         | ж     |
| Dupliking Al-Activities                    |                                                              |                               |               |                        |                        |                         |       |
| Greg                                       | Adim                                                         | Sate                          | Stated On     | Date On                | Updated On             | Bays Daynest            |       |
| INITIAL INTERNEW                           | Decka Staty view.                                            | IN PROGRESS                   | 6221/2019     | 02-22-2019             |                        | -1                      | ^     |
| CASE DOCUMENTS                             | Generate Specialized Case<br>Documents                       |                               |               |                        |                        | a                       |       |
| HECORD RELIEFS                             | Record Reliefs                                               |                               |               |                        |                        | 0                       |       |
| AWANT OF RESPONSE                          | Await CP's 1st Response to<br>WFM - Notice of<br>Cooperation |                               |               |                        |                        | 0                       |       |
| NON-COOPERATION / GOOD CAUSE.<br>EXEMPTION | Evaluate for Non-<br>Cooperation / Good Cause<br>Exemption   |                               |               |                        |                        | a                       |       |
| HISTATISME WERE ATMINE                     | Amout Location Verification                                  | Complet                       | ed 📕 Remedy i | Dused                  |                        | 0                       | *     |

Figure 3: Case Initiation Processes

- 4. Double-click on the blue **In Progress** line for Initial Interview (figure 3).
  - Update Activity View opens.

| El tiere San El Lactere San de                                                                                                    | 3 Cent                                                                                                    | 🖧 the surrest may contain th                                                                                                    | -thread has industrialized                |
|----------------------------------------------------------------------------------------------------|----------------------------------------------------------------------------------------------------|----------------------------------------------------------------------------------------------------|-------------------------------------------|
| MLECT SUTTRE                                                                                                    |                                                                                                    |                                                                                                    | . A                                       |
| Case ID* C370998333A                                                                                                    |                                                                                                    | Point Court Statisticary Report                                                                                                    | Q Find                                    |
| Genelinfiation > GeneProcessing > General                                                                                                    | Cont Inflation Processes                                                                                                    |                                                                                                    |                                           |
| CP 70908333 SEALE NICHOLE<br>NCP 03948725 LOZADA JERMAINE<br>CISIE TRIE PLAINTUF VS DEFENDANT                                                                                                    | Case Type NPN - FORMER ASSISTANCE<br>Case Status G - OPEN<br>W.A.F.W.E Case ID C191050004 -                                                                                                    | Omoe 671-CAMDEN-PROBATION<br>Interstate N-INSTATE<br>Docid: FD-84-602156-62 *                                                                                                    | Confidential N+NO<br>Family Violence N+NO |
| Hume > Case installen Process > Activity List View > Op                                                                                                    | late Activity View                                                                                                    |                                                                                                    |                                           |
| Update Activity                                                                                                    |                                                                                                    |                                                                                                    |                                           |
| Оказание общето з лессто се несемалов нали тен и     ос органот теклира малитени на налитени на      ос органот теклира малитени на назекто несто ор     оснаванитени     Ося вершетие ородо силая виссетора и нове кане.     Ося вершетие ородо силая виссетора и нове кане. | OVERLIN ARE EQUIDED - Generative Spanialized Case Descrivers INFORMATION AREAIT NOP - Annual OF5 for Response to MME - Nexus of VOLENCE - Fundame for Non-Cooperation / Annual Cases Reservation - Fundame for Non-Cooperation / Good Cases Reservation ON-PARINT WERDON - Fundame for Non-Cooperation / Good Cases - REDIMENTON - Evolution for Non-Cooperation / Good Cases - REDIMENTON - Evolution for Non-Cooperation / Good Cases | Incommo<br>Some the descent of the Conservation of the Annual Control<br>Mathematical Source of the Conservation of the United Source of the Conservation of the Conservation of the Conservatio |                                           |
| Table Frances                                                                                                    |                                                                                                    |                                                                                                    | 4                                         |

Figure 4: Update Activity View

- 5. Based on the discussion with the client, click the radio button next to the appropriate activity from the list in the **Update Activity** section.
  - In the example shown in figure 4, the custodial parent (CP) did not provide the minimum number of pieces of information about the non-custodial parent (NCP). The staff member has clicked the radio button next to CP Did Not Provide Minimum Number of Pieces of Information.
- 6. Click the **Update** icon.
  - Two forms can be generated: WFNJ-Notice of Initial Cooperation with Child Support (CSP163) and WFNJ-Notice of Non-Cooperation Initial IV-D Interview (CSP 162).

## 2/25/19

|                                                                                                    | 为                                                                                                    | Generate Docume                                                         |
|----------------------------------------------------------------------------------------------------|----------------------------------------------------------------------------------------------------|-------------------------------------------------------------------------|
|                                                                                                    | WFNJ/<br>Rev.                                                                                                    | TANF CSP 163                                                            |
| v                                                                                                    | ORK FIRST NEW JERSEY CHILD SUPPORT COOPERATION REQUIREMENT                                                                                                    | 20                                                                      |
| 24                                                                                                    | NOTICE OF INITIAL COOPERATION WITH CHILD SUPPORT                                                                                                    |                                                                         |
| MARY WHITE                                                                                                    | Date: 02/21/                                                                                                    | 2019                                                                    |
|                                                                                                    | WFNI/IV-A Case Number: C1939                                                                                                    | 07004                                                                   |
| R 29 BOX 111E                                                                                                    | IV-D Case ID: CS000                                                                                                    | 06868A                                                                  |
| LEMENTON, NJ 08021-4927                                                                                                    | US Non-Custodial Parent's Name: IOSE T                                                                                                    | OWNSEND                                                                 |
| EAR MARY WHITE                                                                                                    | e all applicants and recipients of Work First New Jersey (WFNJ) cash assistance and/or N                                                                                                    | Aedicaid, to                                                            |
| DEAR MARY WHITE<br>itate and Federal law require<br>ooperate with the child supp<br>ind/or health care coverage,<br>his notice is being sent to y<br>been made. Although you<br>nformation about the non-co<br>lease see the appropriate se                                                                                                    | e all applicants and recipients of Work First New Jersey (WFNJ) cash assistance and/or N<br>bort agency's efforts to establish parentage and to establish, modify and/or enforce sup-<br>unless there is good cause for not doing so .<br>rou to inform you that a determination of initial cooperation with the child support pr<br>provided information when it was requested, it may be necessary for you to pro-<br>ustodial parent and/or the possible parent of the child(ren) for whom services are be-<br>cition checked below.                                                                                                    | Medicaid, to<br>port orders<br>rogram has<br>povide more<br>ing sought. |
| DEAR MARY WHITE<br>itate and Federal law require<br>cooperate with the child supp<br>ind/or health care coverage ,<br>this notice is being sent to yo<br>been made. Although you<br>information about the non-co<br>lease see the appropriate se                                                                                                    | e all applicants and recipients of Work First New Jersey (WFNJ) cash assistance and/or N<br>bort agency's efforts to establish parentage and to establish, modify and/or enforce sup-<br>unless there is good cause for not doing so .<br>rou to inform you that a determination of initial cooperation with the child support pr<br>provided information when it was requested, it may be necessary for you to pro-<br>ustodial parent and/or the possible parent of the child(ren) for whom services are be<br>extion checked below.                                                                                                    | Medicaid, to<br>port orders<br>rogram has<br>povide more<br>ing sought. |
| DEAR MARY WHITE<br>itate and Federal law require<br>icoperate with the child supp<br>ind/or health care coverage,<br>this notice is being sent to y<br>been made. Although you<br>information about the non-c<br>lease see the appropriate se<br>1. INITIAL COOPE                                                                                                    | e all applicants and recipients of Work First New Jersey (WFNJ) cash assistance and/or N<br>sort agency's efforts to establish parentage and to establish, modify and/or enforce sup-<br>unless there is good cause for not doing so .<br>rou to inform you that a determination of initial cooperation with the child support pr<br>provided information when it was requested, it may be necessary for you to pro-<br>ustodial parent and/or the possible parent of the child(ren) for whom services are be<br>extion checked below.                                                                                                    | Medicaid, to<br>port orders<br>rogram has<br>ovide more<br>ing sought.  |
| DEAR MARY WHITE<br>itate and Federal law require<br>itate and Federal law require<br>itate and Fede | e all applicants and recipients of Work First New Jersey (WFNJ) cash assistance and/or N<br>bort agency's efforts to establish parentage and to establish, modify and/or enforce sup-<br>unless there is good cause for not doing so .<br>To uto inform you that a determination of initial cooperation with the child support pr<br>provided information when it was requested, it may be necessary for you to pro-<br>ustodial parent and/or the possible parent of the child(ren) for whom services are be-<br>ection checked below.<br>IV-D INITIAL COOPERATION STATUS<br>ERATION SATISFIED AT IV-D INTERVIEW<br>CLAIMED SEE SECTION 2 BELOW | Medicaid, to<br>port orders<br>rogram has<br>povide more<br>ing sought. |

Figure 5: CSP 163—WFNJ-Notice of Initial Cooperation with Child Support

7. Review the WFNJ-Notice of Initial Cooperation with Child Support (CSP

163) with the CP during the initial interview.

• This document helps the CWA staff member determine the level of the CP's cooperation.

## 2/25/19

|                                                                                       | 🗖 Generate Docume                                                                                                    |
|---------------------------------------------------------------------------------------|----------------------------------------------------------------------------------------------------|
|                                                                                       |                                                                                                    |
|                                                                                       | WFNJ/TANF CSP 162 A<br>Rev.7/07 (Page 1)                                                                                                    |
|                                                                                       | WORK FIRST NEW JERSEY CHILD SUPPORT COOPERATION REQUIREMENT                                                                                                    |
|                                                                                       | NOTICE OF NON-COOPERATION STATUS                                                                                                    |
|                                                                                       | INITIAL IV-D INTERVIEW                                                                                                    |
|                                                                                       | Date: 02/21/2019                                                                                                    |
|                                                                                       | WFNJ/TANF/IV-A Case Number: C193907004                                                                                                    |
|                                                                                       | IV-D Case ID: C500006868A                                                                                                    |
|                                                                                       | Non-Custodial Parent's Name: JOSE TOWNSEND                                                                                                    |
|                                                                                       |                                                                                                    |
| EAR MARY WHITE                                                                        |                                                                                                    |
| ate and Federal law requi<br>operate with the child sup<br>nd/or health care coverage | e all applicants and recipients of Work First New Jersey (WFNJ) cash assistance and/or Medicaid, to<br>port agency's efforts to establish parentage and to establish, modify and/or enforce support orders<br>unless there is good cause for not doing so. |
| nis notice is being sent to<br>e ineligible for Medicaid, if                          | nform you that, you and your family may not be eligible for WFNJ cash assistance and you may also you fail to cooperate with the child support requirement in accordance with N.J.A.C. 16.4.                                                               |
|                                                                                       | IV-D NON-COOPERATION STATUS                                                                                                    |
|                                                                                       | WITH CHILD SUPPORT REQUIREMENTS AT THE TIME OF THE IV-D INTERVIEW WITH THE CHILD                                                                                                    |

Figure 6: CSP 162–WFNJ–Notice of Non-Cooperation Initial IVD Interview

- If the CP did not provide all of the necessary information regarding the NCP as in this example), generate the WFNJ-Notice of Non-Cooperation Initial IV-D (CSP162). (figure 6)
  - This document helps the CP understand that he or she must make every effort to cooperate or become ineligible for cash assistance and/or Medicaid.
  - The CP will have 30 days from the receipt of the notice to respond with the necessary information.

| The states                                                                                                    | E ces                                                                                                    |                                                                                                    |                          | -51                                                               | to action may contain t   | Fertieval Two Informations             |   |
|----------------------------------------------------------------------------------------------------|----------------------------------------------------------------------------------------------------|----------------------------------------------------------------------------------------------------|--------------------------|-------------------------------------------------------------------|---------------------------|----------------------------------------|---|
| SELECT PATERS                                                                                                    |                                                                                                    |                                                                                                    |                          |                                                                   |                           |                                        | 1 |
| Case ID * C300004888A                                                                                                    |                                                                                                    |                                                                                                    |                          | Prine Court Sum                                                   | mary Report               | Q Fe                                   | đ |
| Case Initiation + Case Pro                                                                                                    | essing ( General ) Cove                                                                                          | Sublation Processes                                                                                                    |                          |                                                                   |                           |                                        |   |
| CP 00008888 WHITE N<br>NCP 50219718 TOWNSE<br>Case Trile PLAINTIFFYS DEFENI<br>Classe Trile PLAINTIFFYS DEFENI                   | NARY<br>ND JOSE<br>JANT<br>- Activity List View                                                                  | Care Type NPA - FORMER ASS<br>Care Sutton 0 - OPEN<br>IV.A./IV.E.Case ID C193907004 *                                                                                                    | STANCE                   | Office 071-CANDEN-<br>Internate N-INSTATE<br>Ducket FD-04-0030774 | PROBATION                 | Confidential N-N<br>FamilyVioleoce N-N | 0 |
|                                                                                                    |                                                                                                    |                                                                                                    |                          |                                                                   |                           |                                        | _ |
| During Al Activities                                                                                                    | y Graphic Vew Plan Wew                                                                                           |                                                                                                    |                          |                                                                   |                           |                                        | 1 |
| Depaying All Activities<br>(Company)                                                                                             | y Graphic Vene Plan Wese<br>Attime                                                                               | Value                                                                                                    | Started De               | Due On                                                            | Updated On                | flags Flagsort                         |   |
| Lint Yew Process Histor<br>Dispaying All Activities<br>Criminal<br>INITIAL INSTITUTEW                                            | y Graphic Vew Plan Vew<br>Attent                                                                                 | COMPLETED OF OUR NOT<br>PROVIDE MINIMUM<br>NUMBER OF PRESS OF<br>HIGOREATOR ABOUT NCP<br>Aveat CPs 114 Response<br>to WTR / Notes af<br>Cooperation                                                                                                    | Started De<br>02/21/2019 | Dur On<br>02/22/2019                                              | Upstated On<br>00/21/2019 | Boyt Haponi<br>0                       |   |
| Let Yee Process Histo<br>Disangerg All Activities<br>Compt<br>INITIAL INITIANEW<br>CASE DOCUMENTS                                | y Graphic Vew Plan Vew<br>Attent<br>Wittal Interview<br>Generate Specialized Ca<br>DocumentS                     | Commentation of processing and a second second seco                                                                                                    | Started Dr<br>92/21/2019 | : Deit On<br>02/22/2019                                           | Optime On                 | Baye Elaporet<br>0.<br>0               |   |
| Let Yee Process Histor<br>Dispaying AF Actualities<br>Initial Initiative<br>Richard Company<br>CASE DOCUMENTS<br>INICORD INCLUDS | y Graphic View Plan Wew<br>Attent<br>Willial Informiew<br>Generate Specialized Ca<br>Documents<br>Record Rate/fs | COMPLETED OF OLD NOT<br>PROVIDE DIVINION<br>PROVIDE DIVINION<br>PROVIDE DIVINION<br>PROVIDE DIVINION<br>PROVIDE DIVINION<br>MARTICINA ADDUTINO<br>MARTICINA ADDUTINO<br>ADDUTINO<br>ADDUTINO | Santref De<br>02/21/2019 | : Dur On<br>02/22/2019                                            | Updated On                | Bays Hapord<br>0<br>0                  | 1 |

Figure 7: Activity List View, Await 1st response to Notice of Cooperation

- The activity chain moves to Await CPs 1st Response to WFNJ-Notice of Cooperation.
- If the CP responds within the thirty days, go to the Activity List View on the Case Initiation Processes page (figure 7).
- 10. Double click the blue In Progress line for Await CP's 1st Response.
  - The Update Activity View opens.

| El tiew 🔚 🗹 Upder                         |                         | 🗊 Clear            |                                                      |              |                                                                                                    | 2 This screen may contain              | Federal Ian information | G |
|-------------------------------------------|-------------------------|--------------------|------------------------------------------------------|--------------|----------------------------------------------------------------------------------------------------|----------------------------------------|-------------------------|---|
| STLACT FRATERS                            |                         |                    |                                                      |              |                                                                                                    |                                        |                         | À |
| Cate ID* CS000088684                      |                         |                    |                                                      |              | Print                                                                                                    | Court Summary Report                   | Q Find                  |   |
| Case Instantion + Case Proce              | cong + Genera           | 6 A Case Int       | Sation Processes                                     |              |                                                                                                    |                                        |                         |   |
| CP DODDERES WHITE MA                      | RY                      |                    | Cele Type NPA-FORME                                  | RASSISTANCE  | Office 071                                                                                                    | CAMDEN-PROBATION                       | Confidential N-NO       |   |
| 14CP SECTORE TOWNSEND                     | n jose                  |                    | Case Status: 0 - OPEN                                |              | Interstate N-                                                                                                    | INSTATE                                | Family Visiterica: N-ND |   |
| Case Title PLANTIFF VS DEFENDA            | NT.                     | iv.                | A 7 IV E Crist ID C193907004                         | ÷            | Docent FD-                                                                                                    | 04-003077-06 +                         |                         |   |
| Monte - Case Initiation Process - 8       | Activity List View - Up | date Activity View |                                                      |              |                                                                                                    |                                        |                         | ~ |
| Update Activity                           |                         |                    |                                                      |              |                                                                                                    |                                        |                         |   |
| You have chosen to update the             | action Await OPs 1s     | t Response to Wi   | NJ - Notice of Cooperation                           |              |                                                                                                    |                                        |                         |   |
| O CP RESPONDED WITH THE MECH              | ISARY ADDITIDAAS INF    | оямалон жори       | (10) - Generate Specialized Case D                   | elativeres D | and the second second se |                                        |                         |   |
| CP RESPONDED WITH PARTIAL IN              | PORMATION - Award       | P & Dott Response  | 31 days (from the CSP-164)                           | 52           | WINE - Notice to Mart Deput                                                                                                    | ing Child Suggest Requirements - COPIE | ω.                      |   |
| C CP DIÓ NOT RESPOND - ANNI C             | Paline Require - 32     | days (from the CSA | 14d1                                                 |              |                                                                                                    |                                        |                         |   |
| C CP RESPONDED WITH NO AVEOR              | MATION - Foreigner Car  | er - 190 Days      |                                                      |              |                                                                                                    |                                        |                         |   |
| O NON-COOPENADON / DOOD CAN<br>Exemission | USE EXEMPTION INFOR     | WATION PROVIDED    | <ul> <li>Evaluate for New Cooperation / 0</li> </ul> | enti Caunt   |                                                                                                    |                                        |                         |   |
| Time Frames                               |                         |                    |                                                      |              |                                                                                                    |                                        | 2                       |   |
| Carrent Actiony                           |                         |                    |                                                      |              |                                                                                                    |                                        |                         |   |
| Allotted Time 38                          | Start Date (02          | 21/2019            | Due Date 103/23/2019                                 | Alert Date:  | 03/13/2018                                                                                                    | Action Date" 82/21/28                  | ne 🖽                    |   |
| Manual Processing                         |                         |                    |                                                      |              |                                                                                                    |                                        |                         |   |
| Allotted Time 30                          | Start Oate              | 02/21/2019         | Due Dete 1923/283                                    | 9 Aler       | t Date: 03/13/2019                                                                                                    | Action Date                            |                         |   |
|                                           |                         |                    |                                                      |              |                                                                                                    |                                        |                         | Y |

Figure 8: Update Activity View, CP Responded with Partial Information

- In this example, the CP responded with partial information. Click the radio button next to CP Responded with Partial Information~Await 2nd Response (figure 8).
- 12. Click the **Update** icon.
  - The time allotted for the CP to respond with the required information is displayed in the **Time Frames** section in the **Next Activity** fields. In the example displayed in figure 8, the Allotted Time field shows 30 days, and the **Due Date** for the CP's response is 11/16/14.
  - The Notice to Meet Ongoing Child Support Requirements (CSP 164) is generated by the staff member and sent to the CP. This document reminds the CP that important information regarding the NCP is still missing and that he or she has 30 days to provide the information (figure 9).

| 164 - WFNJ - Notice to Meet Ongoing Chil                                                                                                    | d Support Requirements                                                                                                    |
|----------------------------------------------------------------------------------------------------|----------------------------------------------------------------------------------------------------|
|                                                                                                    |                                                                                                    |
|                                                                                                    | WFNJ/TANF CSP 164<br>Rev. 7/07 (Page 1)                                                                                                    |
|                                                                                                    |                                                                                                    |
| WORK FIRST NEW JERS                                                                                                    | EY CHILD SUPPORT COOPERATION REQUIREMENT                                                                                                    |
| NOTICE TO MEET                                                                                                    | ONGOING CHILD SUPPORT REQUIREMENTS                                                                                                    |
|                                                                                                    | Date                                                                                                    |
|                                                                                                    | WEN I/IV A Case Number                                                                                                    |
|                                                                                                    |                                                                                                    |
|                                                                                                    | Non putedial                                                                                                    |
|                                                                                                    | Non-custodiai                                                                                                    |
|                                                                                                    | Parent's Name:                                                                                                    |
|                                                                                                    | Parent's Name:                                                                                                    |
|                                                                                                    | Parent's Name:                                                                                                    |
|                                                                                                    | Parent's Name:                                                                                                    |
| tate and federal law require all applicants                                                                                                    | Parent's Name:                                                                                                    |
| tate and federal law require all applicants<br>edicaid, to cooperate with the child suppo                                                                                                    | Parent's Name:<br>and recipients of Work First New Jersey (WFNJ) cash assistance and/or<br>ort agency's efforts to establish parentage and to establish, modify and/or                                                                                                    |
| tate and federal law require all applicants<br>edicaid, to cooperate with the child suppo<br>iforce support orders and/or health care o                                                                                                    | Parent's Name:<br>and recipients of Work First New Jersey (WFNJ) cash assistance and/or<br>ort agency's efforts to establish parentage and to establish, modify and/or<br>coverage, unless there is good cause for not doing so.                                                                                                    |
| tate and federal law require all applicants<br>ledicaid, to cooperate with the child suppo<br>nforce support orders and/or health care o                                                                                                    | Parent's Name:<br>and recipients of Work First New Jersey (WFNJ) cash assistance and/or<br>ort agency's efforts to establish parentage and to establish, modify and/or<br>coverage, unless there is good cause for not doing so.                                                                                                    |
| tate and federal law require all applicants<br>ledicaid, to cooperate with the child suppo<br>nforce support orders and/or health care o<br>his notice is being sent to you to inform th                                                                         | Parent's Name:<br>and recipients of Work First New Jersey (WFNJ) cash assistance and/or<br>ort agency's efforts to establish parentage and to establish, modify and/or<br>coverage, unless there is good cause for not doing so.                                                                                                    |
| tate and federal law require all applicants<br>ledicaid, to cooperate with the child suppo<br>nforce support orders and/or health care of<br>his notice is being sent to you to inform th<br>ou may also be ineligible for Medicaid if y                         | Parent's Name:<br>and recipients of Work First New Jersey (WFNJ) cash assistance and/or<br>ort agency's efforts to establish parentage and to establish, modify and/or<br>coverage, unless there is good cause for not doing so.                                                                                                    |
| tate and federal law require all applicants<br>ledicaid, to cooperate with the child suppo<br>nforce support orders and/or health care of<br>his notice is being sent to you to inform th<br>ou may also be ineligible for Medicaid if y<br>.J.A.C. 10:90-16.4.  | Parent's Name:<br>and recipients of Work First New Jersey (WFNJ) cash assistance and/or<br>ort agency's efforts to establish parentage and to establish, modify and/or<br>coverage, unless there is good cause for not doing so.                                                                                                    |
| tate and federal law require all applicants<br>ledicaid, to cooperate with the child suppo<br>nforce support orders and/or health care o<br>his notice is being sent to you to inform th<br>ou may also be ineligible for Medicaid if y<br>.J.A.C. 10:90-16.4.   | Parent's Name:<br>and recipients of Work First New Jersey (WFNJ) cash assistance and/or<br>ort agency's efforts to establish parentage and to establish, modify and/or<br>coverage, unless there is good cause for not doing so.                                                                                                    |
| tate and federal law require all applicants<br>ledicaid, to cooperate with the child suppo<br>nforce support orders and/or health care of<br>his notice is being sent to you to inform th<br>ou may also be ineligible for Medicaid if y<br>.J.A.C. 10:90-16.4.  | Parent's Name:<br>and recipients of Work First New Jersey (WFNJ) cash assistance and/or<br>ort agency's efforts to establish parentage and to establish, modify and/or<br>coverage, unless there is good cause for not doing so.                                                                                                    |
| tate and federal law require all applicants<br>ledicaid, to cooperate with the child suppo<br>nforce support orders and/or health care of<br>his notice is being sent to you to inform th<br>ou may also be ineligible for Medicaid if y<br>.J.A.C. 10:90-16.4.  | Parent's Name:                                                                                                    |
| tate and federal law require all applicants<br>ledicaid, to cooperate with the child suppon<br>nforce support orders and/or health care of<br>his notice is being sent to you to inform th<br>ou may also be ineligible for Medicaid if y<br>.J.A.C. 10:90-16.4. | Parent's Name:<br>and recipients of Work First New Jersey (WFNJ) cash assistance and/or<br>ort agency's efforts to establish parentage and to establish, modify and/or<br>coverage, unless there is good cause for not doing so.<br>at you and your family may not be eligible for WFNJ cash assistance and<br>ou fail to cooperate with child support requirements in accordance with<br>RST REQUEST FOR INFORMATION CONCERNING THE POSSIBLE PARENT<br>SERVICES WERE REQUESTED. A REQUEST WAS MADE OF YOU TO<br>ION WITHIN THE 30 CALENDAR DAY PERIOD FOLLOWING YOUR IV-D |

Figure 9: CSP 164, WFNJ–Notice to Meet Ongoing Child Support Requirements

| BH 3- 1                                             | 🖄 Carr                                                        |                                                                                                    |            | ē#                   | his accern may contain I | Fideral Las Information                 | Q        |
|-----------------------------------------------------|---------------------------------------------------------------|----------------------------------------------------------------------------------------------------|------------|----------------------|--------------------------|-----------------------------------------|----------|
| MULTIPLIERS                                         |                                                               |                                                                                                    |            |                      |                          |                                         | - 2      |
| Case ID* CS000068684                                |                                                               |                                                                                                    |            | Pitter Court Sile    | Intity Report            | 9.6                                     | ne       |
| Cove.Initiation 🔹 Cove.Ensurssing                   | ) General ) Generation                                        | tion Processes                                                                                                   |            |                      |                          |                                         |          |
| OF 00005868 WHITE MARY<br>NOR S0219718 TOWNSEND JOS |                                                               | Case Type: NPA - FORMER ASSI<br>Case Itanus: 0 - OPEN                                                            | STANCE     | Office 071 - CAMDEN  | PROBATION                | Confidential N=)<br>Family Violance N=1 | ND<br>ND |
| Harrie > Case Initiation Process > Activit          | y List Wew                                                    | THE CASE D' LINGRAGE                                                                                             |            | Dutini 10-04-0030774 |                          |                                         |          |
| Let View Prozenii Humary Gro                        | uptic View Plan Wew                                           |                                                                                                    |            |                      |                          |                                         | -        |
| Ingraying At Activities                             | Artico                                                        | (Color)                                                                                                    | Sature     | Decilia              | limitation (The          | Day Dayof                               | -        |
| AWANT OF RESPONSE                                   | Awart CP's 1st Responde to<br>WFRG - Notice of<br>Comparation | COMPLETED OF<br>RESPONDED WITH PARTIAL<br>REPORMATION Awart CP3<br>Ind Requirise – 35 days<br>(from the CSP-164) | 82/21/2019 | 85/25/2819           | 8221/2019                |                                         | ^        |
| NON-COOPENATION / GOOD CAUSE<br>EXEMPTION           | Evaluate for Non-<br>Cooperation / Good Cause<br>Exemption    |                                                                                                    |            |                      |                          | (a)                                     | 1        |
| LOCATION VERIFICATION                               | Awart Location Verification                                   |                                                                                                    |            |                      |                          | 0                                       |          |
| AWAIT OF RESPONSE                                   | Anar O's Inchestral - 20<br>Style Process (18, 164)           | IN PROGRESS                                                                                                    | 02/21/2019 | 09/23/2019           |                          | (0.1                                    |          |
| CP'S APPOINTMENT                                    | Await CP's Appointment                                        | And and and                                                                                                    | -          | 2007                 |                          | a                                       | ~        |

Figure 10: Case Initiation Processes page, Activity List View, Await CP's 2nd Response

- 13. The activity chain advances to Await CP's response~30 days from the CSP164. When the CP responds, double-click the blue In Progress line
  - The Update Activity List View opens (figure 11).

| New S                                                                                                    | Cheer (                                                                                                    |                                                                                    |                   |               | A The scool may        | contain Federal Tax tob | ar madates |
|----------------------------------------------------------------------------------------------------|----------------------------------------------------------------------------------------------------|------------------------------------------------------------------------------------|-------------------|---------------|------------------------|-------------------------|------------|
| SHART PUTRIS                                                                                                    |                                                                                                    |                                                                                    |                   |               |                        |                         | 2          |
| Cater ID.* CEDOCOGREGA                                                                                                    |                                                                                                    |                                                                                    |                   | Print         | t Court Summary Report |                         | Q Find     |
| Case Indiation + Case Processing                                                                                                    | C > General > Cale In                                                                                                    | Railan Processes                                                                   |                   |               |                        |                         |            |
| CP 00006868 WHITE MARY                                                                                                    |                                                                                                    | Case Type NPA - FORMER                                                             | ASSISTANCE        | 0mi± 47       | 1-CAMOEN-PROBATION     | Confide                 | mtile N-NO |
| NOP MOTOFIA TOWNSEND JOS                                                                                                    | *                                                                                                    | Case Status O-OPEN                                                                 |                   | interstate N- | OVSTATE                | Family Vion             | ence N-NO  |
| Case Title PLAINTIFE VS DEFENDANT                                                                                                    | 3                                                                                                    | A / W.E.Casa ID C193907004 *                                                       | é.                | Dockst FD     | 0-04-063077-06 *       |                         |            |
| tions - Case Inducion Process - Activity                                                                                                    | List View - Opdate Activity Vie                                                                                                    | *                                                                                  |                   |               |                        |                         | ~          |
| Upshater Activity                                                                                                    |                                                                                                    |                                                                                    |                   |               |                        |                         |            |
| О сязаралово with ракты, клеоки<br>О сязар нот незело - Аник Огу Арр<br>О ся рактика то ве соозниктию - Ми<br>О ся ресулсе по грасти, мноемала<br>О ся ресулсе по грасти, мноемала<br>О ся расулся нот незеломо то неорият но | IATON - Avan CP's Appointment<br>Internet<br>Internet<br>Internet Control Provided - Eve<br>Internet Anna Internetion - Av<br>Raddmonal Information - Av | uere Cane - 190 Deys<br>- Bystues for fice-Consection : Good<br>et CP's Augumenter | с Сация Кантортат |               |                        |                         |            |
| Time frames                                                                                                    |                                                                                                    |                                                                                    |                   |               |                        |                         | 1          |
| Eserved Activity                                                                                                    |                                                                                                    |                                                                                    |                   |               |                        |                         |            |
| Alioned Time 50 5                                                                                                    | tavt Date 02/21/2019                                                                                                    | Due Date 03/23/2019                                                                | Alert Date (EM1)  | 1/2018        | Action Date.*          | 12/25/2019              |            |
| Heat Activity                                                                                                    |                                                                                                    |                                                                                    |                   |               |                        |                         |            |
| Allotted Time I                                                                                                    | Start Date 02/21/2018                                                                                                    | Due Date 02/22/2018                                                                | Alert Date        | 02/01/2018    | Action                 | Date                    |            |
|                                                                                                    |                                                                                                    |                                                                                    |                   |               |                        |                         |            |

Figure 11: Case Initiation Processes page, Update Activity View, CP Responded

- 14. Click the radio button next to **CP Responded with the Necessary Additional Information~Generate Specialized Case Documents**.
- 15. Click the **Update** icon.
  - The Activity List View opens (figure 12).

| Mittee Street                                               | (Ceer                                           |                                                                                                    |             | 49                     | tas sciences mary combines | Federal Tax Information |      |
|-------------------------------------------------------------|-------------------------------------------------|----------------------------------------------------------------------------------------------------|-------------|------------------------|----------------------------|-------------------------|------|
| SELECT FLITERS                                              |                                                 |                                                                                                    |             |                        |                            |                         | 2    |
| Case ID* CS00068684                                         |                                                 |                                                                                                    |             | From Court Surv        | mary Report                | Q.                      | na.  |
| ase Initiation + Case Proc                                  | estiling + General + Case Anti                  | ation Processes                                                                                                    |             |                        |                            |                         |      |
| CP 00005868 WHITE M                                         | IATY                                            | Cone Type: NPA - FORMER ASSI                                                                                                    | ITANCE      | Office 071 - CAMDEN-   | PROBATION                  | Confidentia) N          | NO   |
| NCP 50219718 TOWNSEND JOSE<br>mit Tole PLAINTREVS DEFENDANT |                                                 | Case Stehns 0-OPEN                                                                                                    |             | interstate N-INSTATE   |                            | Family Violence: N      | - NO |
| and Tale. PLAINTREVS DEPEND                                 | MNT OV                                          | A/1//E-Catal ID C193907004 *                                                                                                    |             | Doctor: 10-04-003077-0 | 96 ÷                       |                         |      |
| Hutte > Case Indiation Process >                            | Activity List View                              |                                                                                                    |             |                        |                            |                         |      |
| Daplaging Hildentons                                        | Action                                          | Sutur                                                                                                    | Stariest On | Dur On                 | Updaint On                 | Deep Dament             |      |
| BATTAL INTERNEW                                             | millar interview                                | COMPLETED OF DID NOT<br>PROVIDE NIMANUM<br>NUMBER OF PECES OF<br>INFORMATION ABOUT NOP<br>- Asset OF's 1st Response<br>to WFR- Notice of<br>Dampention | 10/21/2019  | 820222019              | 03/21/29/9                 | 0                       |      |
| CASE DOCUMENTS                                              | Generate Specialized Case<br>Decomprise         | IN PROGRESS                                                                                                    | 02/21/2619  | 42/12/2019             |                            | -0                      |      |
| ITCORD III1275                                              | Record Relets                                   |                                                                                                    |             |                        |                            | 0                       |      |
| AWART OF BESTONIES                                          | Americ CP's Tot Responses to<br>White Alexandre | COMPLETED CP<br>RESPONDED WITH PARTIAL<br>INTERNETION ACCOUNTS                                                                                         | -           | 01012000               | -                          |                         |      |

Figure 12: Case Initiation Processes page, Activity List View, Generate Specialized Case Documents

- 16. Double-click the blue In Progress line, Generate Specialized Case Documents.
  - The Update Activity View appears (figure 13).

| 🔟 New 🖂 🖉 Lipsake 🔮 💷 🖬 Deer                                                            |                                                                                                    | C This stores may contain Federal Las Information                                                                                                    |                                           |  |
|-----------------------------------------------------------------------------------------|----------------------------------------------------------------------------------------------------|----------------------------------------------------------------------------------------------------|-------------------------------------------|--|
| HELECT FRATERS                                                                          |                                                                                                    |                                                                                                    |                                           |  |
| Case ID* C30009H868A                                                                    |                                                                                                    | Print Court Summary Report                                                                                                    | Q Find                                    |  |
| Case Initiation + Case Proceeding + General                                             | Gent Indiation Processes                                                                                                    |                                                                                                    |                                           |  |
| CP 00008888 WHITE MARY<br>NCP 90219718 TOWNSEND JOSE<br>Crim This PLAINTIE VS DEFENDANT | Care Type: NPA -FORMER ASSISTANCE<br>Care Status: D - OPEN<br>IV A / IV-E Care ID: C103007004 *                                                                                                    | Office: 671 - CAMDEN-PROBATION<br>Interstate: N - INSTATE<br>Doctor: FD-94-903077-06 *                                                                                                    | Confidential N-NO<br>Family Violence N-NO |  |
| thome - Case Initiation Process - Activity Last View - Upd                              | ate Activity View                                                                                                    |                                                                                                    | ~                                         |  |
| Update Activity                                                                         |                                                                                                    |                                                                                                    |                                           |  |
| Учы наче слизел оз цирате the active Generate Spec                                      | alaced Case Decuments<br>Institut Verhame<br>IIEEE - Aaan Lacaten Verflamm<br>Verflamm<br>Verflamm<br>Verflamm<br>Verflamm<br>Einstitelett II. Al title - Aeat Lacaten Verflamm<br>Einstitelett II. Al title - Aeat Lacaten Verflamm<br>II. Autor Merflamm | Hermonenty<br>Construment from Hilliam Jerrors - Chill<br>Construction and Jerrors - Chill Co<br>Construction and Jerrors - Chill Co<br>Construction - Chill Co<br>Construction - Chill Co<br>Construction - Chill Co | 2<br>2                                    |  |
| Tense Features<br>Commit Achiely<br>Alberted Time 1 Start Date: 1020                    | 12010 Die Dete (\$2/22/2016 Alert Date                                                                                                    | 62/21/2019 Action Date* 62/21/2                                                                                                    |                                           |  |
| Next Activity                                                                           |                                                                                                    |                                                                                                    | *                                         |  |

Figure 13: Case Initiation Processes, Update Activity View, Generate Specialized Case Documents

- Click on the radio button next to Generate TANF Case Documents~Await Location Verification (figure 13).
- 18. Click the **Update** icon.
  - Five documents are generated and the staff member distributes them appropriately.

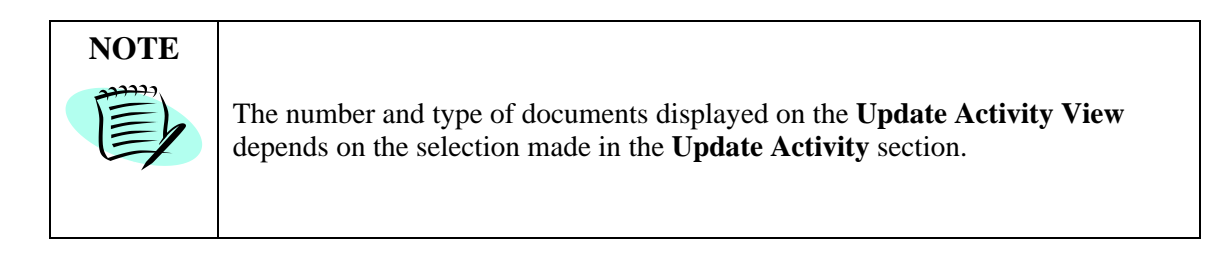

| E New 25- 25 - C Ceer                                                                                                    |                                                                                                    |                                                                                                    | This servers may statian Federal Tax Information |                                                                                                    |                |                                                |   |
|----------------------------------------------------------------------------------------------------|----------------------------------------------------------------------------------------------------|----------------------------------------------------------------------------------------------------|--------------------------------------------------|----------------------------------------------------------------------------------------------------|----------------|------------------------------------------------|---|
| DELECT PLETING                                                                                                    |                                                                                                    |                                                                                                    |                                                  |                                                                                                    |                |                                                | 4 |
| Cate ID* CLEODORARDA                                                                                                    |                                                                                                    |                                                                                                    |                                                  | Print Deart Summery Report                                                                                                    |                | Q. Final                                       |   |
| ase Initiation + Gase Processing                                                                                                    | > General + Case million                                                                                                    | tion Processes                                                                                                    |                                                  |                                                                                                    |                |                                                |   |
| CP DECOMMENT WHITE MARY<br>NCP S0219718 TOWNSEND JOST<br>Case Title PLANNIFF VS DEFENDANT                                                                    | W.A.                                                                                                    | Core Type: NPA - FORMER ADDISTANCE<br>Core Tonics: 0 - OPEN<br>IV-A./ IN-E Core ID: C103007004 *                                                       |                                                  | Office 071 - CAMDON-PROBATION<br>Interstate N - INSTATE<br>Docket RD-04-003077-00 *                                                                                                    |                | Confidential N - NO<br>Family Victorice N - NO |   |
| CALLS AND INCOMENTATIONS PRIME                                                                                                    | and the second                                                                                                    |                                                                                                    |                                                  |                                                                                                    |                |                                                |   |
| Let View Process History Gra                                                                                                    | phit Vew Plan Vew                                                                                                    |                                                                                                    |                                                  |                                                                                                    |                |                                                | * |
| Last View Process History Gra<br>Disablying All Activities<br>Comp                                                                                           | phil Vesi Plan Vesi                                                                                                    | Sam                                                                                                    | Started Dr.                                      | Bue On                                                                                                    | Updated On     | Eage Filepoord                                 | - |
| Last Wew Process History Gra<br>Distorying Al Activities<br>Conception<br>NON-COOPERATION / GOOD CAUSE<br>EXEMPTION                                          | utic View Plan View<br>Attact<br>Evaluate for Non-<br>Cooperation / Good Cause<br>Exemption                                                                                | Satur                                                                                                    | Started De                                       | ther Ch                                                                                                    | Updated Do     | Days Happed                                    | Ŷ |
| List View Process History Gra<br>Disleying AB Activities<br>Group<br>NON-COOPERATION / GOOD CAUSE<br>DEEMPTION<br>LOCATION VERFICATION                       | offic View Plan View<br>Active<br>Evolution for Non-<br>Cooperation of Good Cause<br>Description<br>Award Esculator Versitication                                          | Same                                                                                                    | Searched De                                      | Barr Da<br>Esci Signita                                                                                                    | Updated (In    | Cays Happed<br>Q                               |   |
| List View Process History Gra<br>Distorying AB Activities<br>Group<br>NON-COOPERATION / GOOD CAUSE<br>EXEMPTION<br>COCATION VEBSICATION<br>AWART OF RESPONSE | Action<br>Action<br>Evaluate for Non-<br>Cooperation / Good Cause<br>Description<br>Awart Location Winflication<br>Awart CP's 2nd Response –<br>30 days (Verm The CSP-164) | Status<br>IN PROGRESS<br>COMPLETED OF<br>RESINANCED WITH THE<br>INCOMMENTION - Generations<br>INFORMATION - Generations<br>Secondard Case<br>Documents | Standard Da                                      | Earthy Chine Chine | lipitation the | Capit Hapon<br>Q<br>Q<br>Q                     |   |

Figure 14: Activity List View, Await Location Verification

• The activity chain moves to Await Location Verification.